## Skanning av tannbilder på Digora Optime

• Hvis programmet DfW (Digora for Windows) ikke kjører på PC-en, start det først.

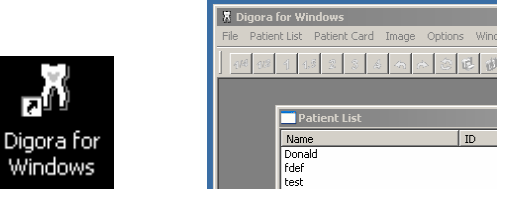

• Skanneren står på hvis det grønne lyset er på (eller i hvilemodus hvis det blinker, trykk da på on-tasten)

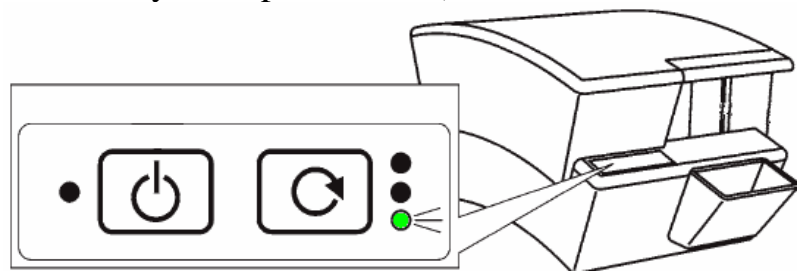

• Ta fosforplaten med pappbeskyttelsen ut av plastomslaget

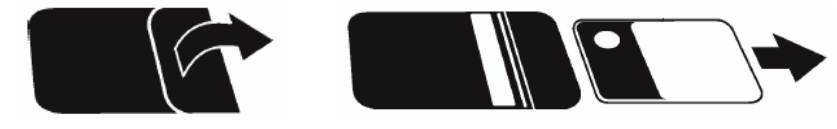

• Hold i pappbeskyttelsen og sett fosforplaten inn mot åpningen med magneten til høyre

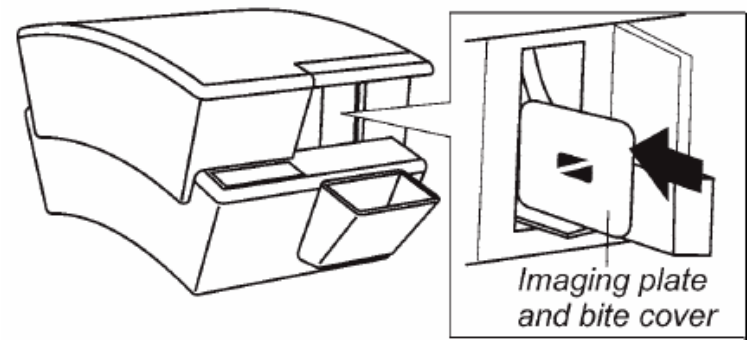

- Platen trekkes inn automatisk, hold godt i pappbeskyttelsen, den skal **ikke** følge med inn i maskinen. Varsle teknisk personale om det skjer!
- Nå starter skanningen og bildet åpnes i programmet Digora for Windows
- Platen kommer ut igjen, slettet og klar for gjenbruk

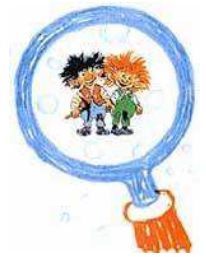